# ECTI DAMT and NCON 2020

**Registration Manual** 

#### 1. Go to URL:

http://regservice.sharepointthai.com/modules/reg/registerpaper0220.aspx

# 2. Select Registration type (Author Regular Rate ..)

| Registration Type:* | Author regular rate (non-member)                 | • |
|---------------------|--------------------------------------------------|---|
|                     | Author regular rate (non-member)                 |   |
|                     | Author regular rate (IEEE/ECTi member any types) |   |

# 3. Input PaperId and click "Verify PaperId"

|           | ( PaperId1, PaperId2 : In order to register 2 papers, you must be a co-author of both papers.) |
|-----------|------------------------------------------------------------------------------------------------|
| Paper Id: | 1,2<br>Verify PaperId                                                                          |
|           |                                                                                                |

4. Check Paper Title, Author name and Email

5. Click "Click Next to Payment" to next step

#### 1. Go to URL:

http://regservice.sharepointthai.com/modules/reg/registerpaper0220.aspx

# 2. Select Registration type (non-paper, participants ..)

| Registration Type:* | (non-paper/observer)                             | •        |
|---------------------|--------------------------------------------------|----------|
|                     | Author regular rate (non-member)                 | <u>^</u> |
|                     | Author regular rate (IEEE/ECTi member any types) |          |
|                     | (non-paper/observer)                             |          |
|                     | Participants/Co-Author                           | -        |

# 3. Input participant name and email

| Author/Participant Name:* | veerasak noonpan       |  |
|---------------------------|------------------------|--|
| Email:*                   | veerasak.n@hotmail.com |  |

4. Click "Click Next to Payment" to next step

#### 1. Check registration information

| Paper Information           |                                                  |
|-----------------------------|--------------------------------------------------|
| Conference Title:           | ECTI DAMT and NCON 2020                          |
| Author Type:                | Author regular rate (IEEE/ECTi member any types) |
| Paper Id/Participant Email: | 999                                              |
| Paper Title:                | test registration                                |
| Author/Participant Name:    | veerasak noonpan                                 |
| Email:                      | veerasak.n@hotmail.com                           |

# 2. Provide membership information (IEEE/ECTI member) and Click "Calculate"

| Payment Information                       |                                                      |                                              |  |  |
|-------------------------------------------|------------------------------------------------------|----------------------------------------------|--|--|
| Hint:                                     | Early Registration/Payment is due on 20-23 Feb, 2020 |                                              |  |  |
|                                           | Registration Rate                                    | Early Bird Registration<br>(20-23 Feb, 2020) |  |  |
|                                           | Author regular rate<br>(non-member)                  | 12,000 THB                                   |  |  |
|                                           | Author regular rate<br>(IEEE/ECTI member any types)  | 10,500 THB                                   |  |  |
|                                           | Author second paper                                  | 8,500 THB                                    |  |  |
|                                           | (non-paper/observer)                                 | 6,500 THB                                    |  |  |
|                                           | Participants/Co-Author                               | 6,500 THB                                    |  |  |
|                                           | USD 1 = THB 35 (approximately)                       |                                              |  |  |
|                                           |                                                      |                                              |  |  |
| Hint:                                     | Provide membership information and c                 | lick calculate!.                             |  |  |
| Membership Type:                          | IEEE/ECTI member                                     |                                              |  |  |
| Membership Code:(required for Membership) | 12345678                                             |                                              |  |  |
|                                           |                                                      |                                              |  |  |
| otal Payment: (THB)                       | 10500.00                                             |                                              |  |  |
|                                           | Calculate                                            |                                              |  |  |

#### 1. Check registration information

| Paper Information           |                         |
|-----------------------------|-------------------------|
| Conference Title:           | ECTI DAMT and NCON 2020 |
| Author Type:                | Participants/Co-Author  |
| Paper Id/Participant Email: | veerasak.n@hotmail.com  |
| Paper Title:                |                         |
| Author/Participant Name:    | veerasak noonpan        |
| Email:                      | veerasak.n@hotmail.com  |

# 2. Click "Calculate"

| it:                                      | Early Registration/Payment is due o                 | on 20-23 Feb, 2020                           |
|------------------------------------------|-----------------------------------------------------|----------------------------------------------|
|                                          | Registration Rate                                   | Early Bird Registration<br>(20-23 Feb, 2020) |
|                                          | Author regular rate<br>(non-member)                 | 12,000 THB                                   |
|                                          | Author regular rate<br>(IEEE/ECTI member any types) | 10,500 THB                                   |
|                                          | Author second paper                                 | 8,500 THB                                    |
|                                          | (non-paper/observer)                                | 6,500 THB                                    |
|                                          | Participants/Co-Author                              | 6,500 THB                                    |
|                                          | USD 1 = THB 35                                      | (approximately)                              |
| int:                                     | Provide membership information an                   | id click calculate!.                         |
| embership Type:                          | None Member                                         |                                              |
| embership Code:(required for Membership) |                                                     |                                              |
|                                          |                                                     |                                              |
| tal Payment: (THB)                       | 6500.00                                             |                                              |
|                                          |                                                     |                                              |

#### 1. Default Payment Method: Credit Card(Online Payment)

| Total Payment: (THB) | 10500.00                                                                                   |
|----------------------|--------------------------------------------------------------------------------------------|
|                      | Calculate                                                                                  |
|                      | Concurrence                                                                                |
| Payment Method       |                                                                                            |
| Hint:                | Select payment method, print invoice for wired transfer and credit card for online payment |
|                      |                                                                                            |
|                      |                                                                                            |
| Receipt Address:     |                                                                                            |
|                      |                                                                                            |
|                      |                                                                                            |
| Payment Method:      | Credit Card(Online Payment)                                                                |
| Hint:                | Make sure that your browser allow popup brefore print                                      |
|                      | Hint: Print invoice for wired transfer or credit card                                      |
|                      |                                                                                            |
|                      | Print Invoice                                                                              |
|                      | Hint: Proceed for credit card online payment                                               |
|                      |                                                                                            |
|                      |                                                                                            |
|                      | Credit Card                                                                                |

2. Click "Print Invoice" and save as pdf

| FCTL DAMT and NCON 2020                                                                                                    |
|----------------------------------------------------------------------------------------------------|
| March 11-14, 2020, Pattava, Thailand                                                                                                    |
| March 11-14, 2020, Fattaya, Thatand                                                                                                    |
| Invoice                                                                                                    |
| Date: 20 February 2020                                                                                                    |
| To Name: veerasak noonpan                                                                                                    |
| Email: veerasak.n@hotmail.com                                                                                                    |
| Full Conference Registration fee:                                                                                                    |
| Type: Author regular rate (IEEE/ECTi member any types)                                                                                                    |
| Total Amount: 10500.00 THB                                                                                                    |
| Early Registration / Payment is due on 23 February 2020                                                                                                    |
| Wired Transfer information:                                                                                                    |
| KASIKORNBANK PUBLIC COMPANY LIMITED                                                                                                    |
| SWIFT CODE: KASITHBK                                                                                                    |
| Account No.: 178-2-95444-6                                                                                                    |
| Account Name: Electrical Engineer/Electronics, Computer, Telecommunications and Information<br>Technology Association                                                                                                    |
| We accept the full payment amount stated above. The author must responsible for additional transaction or<br>processing fees. After making a payment, please follow the link below to upload your receipt or prove of<br>payment information. |
| Link: http://regservice.sharepointthai.com/Modules/REG/UploadPayment.aspx?I=20000013                                                                                                    |
| Conference information: krittika ka@un ac the roungsan cha@mfu ac the icdamt toc@gmail.com                                                                                                    |

#### 1. Default Payment Method: Credit Card(Online Payment)

| Total Payment: (THB) | 6500.00                                                                                    |
|----------------------|--------------------------------------------------------------------------------------------|
|                      | Calculate                                                                                  |
| Payment Method       |                                                                                            |
| Hint:                | Select payment method, print invoice for wired transfer and credit card for online payment |
|                      |                                                                                            |
| Receipt Address:     |                                                                                            |
|                      |                                                                                            |
|                      |                                                                                            |
| Payment Method:      | Credit Card(Online Payment)                                                                |
| Hint:                | Make sure that your browser allow popup brefore print                                      |
|                      | Hint: Print invoice for wired transfer or credit card                                      |
|                      |                                                                                            |
|                      | Print Invoice                                                                              |
|                      | Hint: Proceed for credit card online payment                                               |
|                      |                                                                                            |
|                      | Credit Card                                                                                |
|                      |                                                                                            |

#### 2. Click "Print Invoice" and save as pdf

Ø |

| ECTI                                                         | DAMT<br>March 11-1                                             | and NCON 2020<br>4, 2020, Pattaya, Thailand                                                                                    |  |
|--------------------------------------------------------------|----------------------------------------------------------------|----------------------------------------------------------------------------------------------------|--|
|                                                              |                                                                | Invoice                                                                                                    |  |
| Date:                                                        | 20 February 202                                                | 0                                                                                                    |  |
| To Name:                                                     | veerasak noonpa                                                | n                                                                                                    |  |
| Email:                                                       | veerasak.n@hot                                                 | nail.com                                                                                                    |  |
| Full Conference R                                            | egistration fee:                                               |                                                                                                    |  |
| Type:                                                        | Participants/Co-                                               | Author                                                                                                    |  |
| Total Amount:                                                | 6500.00                                                        | THB                                                                                                    |  |
| Early Registration                                           | / Payment is due on                                            | 23 February 2020                                                                                                    |  |
| Wired Transfer in                                            | formation:                                                     |                                                                                                    |  |
| KASIKORNBAN                                                  | K PUBLIC COMPANY LI                                            | MITED                                                                                                    |  |
| SWIFT CODE: K                                                | ASITHBK                                                        |                                                                                                    |  |
| Account No.: 178                                             | -2-95444-6                                                     |                                                                                                    |  |
| Account Name: E<br>Technology Assoc                          | lectrical Engineer/Electron<br>iation                          | cs, Computer, Telecommunications and Information                                                                               |  |
| We accept the full<br>processing fees. A<br>payment informat | payment amount stated ab<br>fter making a payment, ple<br>ion. | ove. The author must responsible for additional transaction or<br>ase follow the link below to upload your receipt or prove of |  |
| Link: http://regser                                          | vice.sharepointthai.com/Module                                 | s/REG/UploadPayment.aspx?I=20000010                                                                                            |  |
| Conference                                                   | information: krittika.ka@u                                     | p.ac.th, roungsan.cha@mfu.ac.th ,icdamt.tpc@gmail.com                                                                          |  |
|                                                              | http                                                           | os://icdamt.ict.up.ac.th/                                                                                                    |  |

#### 1. Click "Credit Card" for Online payment

| Total Payment: (THB) | 10500.00                                                                                   |
|----------------------|--------------------------------------------------------------------------------------------|
| Payment Method       |                                                                                            |
| Hint:                | Select payment method, print invoice for wired transfer and credit card for online payment |
| Receipt Address:     |                                                                                            |
| Payment Method:      | Credit Card(Online Payment)                                                                |
| Hint:                | Make sure that your browser allow popup brefore print                                      |
|                      | Hint: Print Invoice for wired transfer or credit card                                      |
|                      | Hint: Proceed for credit card online payment                                               |

2. Process payment and click "go back to merchant website"

| yment Detail                                                                                                    |                                                                                                    | CARD VISA SecureCode                                                                                                    |                                                                            |
|----------------------------------------------------------------------------------------------------|----------------------------------------------------------------------------------------------------|----------------------------------------------------------------------------------------------------|----------------------------------------------------------------------------|
| ur payment is now being processed on K-Payment 6<br>Payment Gateway is the highly secure payment p<br>fer your Credit/Debit card details below. | Gateway, an online payment system by KASIKORN<br>rocessor for your seller, WWW.ECTI.OR.TH. Plea               | BANK<br>se verify the purchase information and                                                                                                    |                                                                            |
| Payment Detail 2 Payment 2                                                                                                    | Payment Result                                                                                                |                                                                                                    |                                                                            |
| Pay To I                                                                                                    | WWW.ECTLOR.TH                                                                                                 |                                                                                                    |                                                                            |
| Payment For :<br>Amount :                                                                                                    | Conference Fees:ECTI DAMT and NCON 2020,Tvp<br>Author].Paper[d/Email[veerasak.n@hotmail.com]<br>6,500.00 Baht | s:[Participants/Co-<br>Name:[veerasak noonpan]                                                                                                    |                                                                            |
| Card Type i                                                                                                    | Please Select One •                                                                                           | and the second second s |                                                                            |
| Credit/Debit Card Number :<br>Security Code (CVV2) :                                                                                            | Last 3 digits on the back of the car                                                                          | Payment Detail 2 Payment 3 Payment                                                                                                    | ent Result                                                                 |
| Expiry Date (mm/yyyy) :                                                                                                    | MM • YYYY •                                                                                                   |                                                                                                    |                                                                            |
| Card Holder Name I                                                                                                    | THAT AND                                                                                                    |                                                                                                    |                                                                            |
| Issuing Bank :                                                                                                    | Please Select One                                                                                             | Maria                                                                                                    | and in successful                                                          |
| Not in List<br>(Please Specify) :                                                                                                    | •                                                                                                    | Your                                                                                                    | payment is successful.                                                     |
|                                                                                                    |                                                                                                    | Date :                                                                                                    | 18/2/2020                                                                  |
|                                                                                                    | T PAY NOW O CANCEL                                                                                            | Pay To :                                                                                                    | WWW.ECTI.OR.TH                                                             |
|                                                                                                    |                                                                                                    | Invoice No :                                                                                                    | 000020000002                                                               |
|                                                                                                    |                                                                                                    | Description :                                                                                                    | Conference Fees: ECTI DAMT and NCON 2020,<br>PaperId/Email: 00001          |
|                                                                                                    |                                                                                                    | Card Number :                                                                                                    | 494312XXXXX2412                                                            |
|                                                                                                    |                                                                                                    | Amount :                                                                                                    | 30.00 THB                                                                  |
|                                                                                                    |                                                                                                    | Result :                                                                                                    | Approved                                                                   |
|                                                                                                    |                                                                                                    | "Please do not close yo                                                                                                    | our browser or click BACK button"                                          |
|                                                                                                    |                                                                                                    | This page should automatically n<br>If it takes longer,                                                                                                    | edirect to merchant's website in a moment<br>please click the button below |
|                                                                                                    |                                                                                                    |                                                                                                    |                                                                            |
|                                                                                                    |                                                                                                    | GO BA                                                                                                    | CK TO MERCHANT WEBSITE                                                     |
|                                                                                                    |                                                                                                    |                                                                                                    |                                                                            |

# 1. Click "Credit Card" for Online payment

| Total Payment: (THB) | 6500.00                                                                                    |
|----------------------|--------------------------------------------------------------------------------------------|
|                      |                                                                                            |
|                      |                                                                                            |
| Payment Method       |                                                                                            |
| Hint:                | Select payment method, print invoice for wired transfer and credit card for online payment |
|                      |                                                                                            |
|                      |                                                                                            |
| Receipt Address:     |                                                                                            |
|                      |                                                                                            |
|                      |                                                                                            |
| Payment Method:      | Credit Card(Online Payment)                                                                |
| Hint:                | Make sure that your browser allow popup brefore print                                      |
|                      | Hint: Print invoice for wired transfer or credit card                                      |
|                      |                                                                                            |
|                      | Print Invoice                                                                              |
|                      | Hint: Proceed for credit card online payment                                               |
|                      |                                                                                            |
|                      |                                                                                            |

#### 2. Process payment and click "go back to merchant website"

| Payment Detail                                                                                                    | VISA ME KARD                                                                                                    | CARD Visa                                       | MasterCard.<br>SecureCode   |                                            |                                                                   |
|----------------------------------------------------------------------------------------------------|----------------------------------------------------------------------------------------------------|-------------------------------------------------|-----------------------------|--------------------------------------------|-------------------------------------------------------------------|
| Your payment is now being processed on K-Payment (<br>K-Payment Gateway is the highly secure payment pr<br>enter your Credit/Debit card details below. | ateway, an online payment system by KASIKORN<br>ocessor for your seller, WWW.ECTI.OR.TH. Plea                                                   | IBANK<br>se verify the purchase info            | rmation and                 |                                            |                                                                   |
| Payment Detail 2 Payment                                                                                                    | Payment Result                                                                                                    |                                                 |                             |                                            |                                                                   |
| Pay To :<br>Invoice No :<br>Payment For :<br>Amount :                                                                                                  | WWW.ECTI.OR.TH<br>000020000010<br>Confirmers Feer-ECTI DAMT and NCON 2020.Typ<br>Author: Paper(d/Email/veerasak.nghotmail.com)<br>6,500.00 Maht | e:[Participants/Co-<br>.Name:[veerasak noonpan] |                             |                                            |                                                                   |
| Card Type 1                                                                                                    | Please Select One *                                                                                                    | 2003                                            |                             |                                            |                                                                   |
| Credit/Debit Card Number :<br>Security Code (CVV2) :                                                                                                   | Last 3 digits on the back of the car                                                                                                    | Payment Detail                                  | 2 Payment<br>Confirmation   | 3 Payment Res                              | sult                                                              |
| Expiry Date (mm/yyyy) :                                                                                                    | MM • YYYY •                                                                                                    |                                                 |                             |                                            |                                                                   |
| Country of Issuing Bank :                                                                                                    | THAN AND                                                                                                    |                                                 |                             |                                            |                                                                   |
| Issuing Bank :                                                                                                    | Please Select One                                                                                                    |                                                 |                             | Your nave                                  | ont is successful                                                 |
| Not in List<br>(Please Specify) :                                                                                                    | •                                                                                                    |                                                 |                             | rour payn                                  | lent is succession.                                               |
|                                                                                                    |                                                                                                    |                                                 | Date :                      |                                            | 18/2/2020                                                         |
|                                                                                                    | T PAY NOW O CANCEL                                                                                                    |                                                 | Pay To                      |                                            | WWW.ECTI.OR.TH                                                    |
|                                                                                                    |                                                                                                    |                                                 | Invoice                     | e No :                                     | 000020000002                                                      |
|                                                                                                    |                                                                                                    |                                                 | Descri                      | ption :                                    | Conference Fees: ECTI DAMT and NCON 2020,<br>PaperId/Email: 00001 |
|                                                                                                    |                                                                                                    |                                                 | Card N                      | lumber :                                   | 494312XXXXX2412                                                   |
|                                                                                                    |                                                                                                    |                                                 | Amoun                       | nt :                                       | 30.00 THB                                                         |
|                                                                                                    |                                                                                                    |                                                 | Result                      | :                                          | Approved                                                          |
|                                                                                                    |                                                                                                    |                                                 | "Please do                  | not close your b                           | rowser or click BACK button"                                      |
|                                                                                                    |                                                                                                    | т                                               | his page should au<br>If it | tomatically redired<br>takes longer, pleas | t to merchant's website in a moment<br>e click the button below   |
|                                                                                                    |                                                                                                    |                                                 |                             |                                            |                                                                   |
|                                                                                                    |                                                                                                    |                                                 |                             | GO BACK TO                                 | IERCHANT WEBSITE                                                  |
|                                                                                                    |                                                                                                    |                                                 |                             |                                            |                                                                   |

1. Select payment method to "Wired transfer" and click "Print Invoice"

| Date:                                                                                      | 20 February 2020                                                                                                    |
|--------------------------------------------------------------------------------------------|----------------------------------------------------------------------------------------------------|
| To Name:                                                                                   | veerasak noonpan                                                                                                    |
| Email:                                                                                     | veerasak.n@hotmail.com                                                                                                    |
| Full Conference Regi                                                                       | istration fee:                                                                                                    |
| Type:                                                                                      | Author regular rate (IEEE/ECTi member any types)                                                                                                    |
| Total Amount:                                                                              | 10500.00 THB                                                                                                    |
| Early Registration / P                                                                     | Payment is due on 23 February 2020                                                                                                    |
| Wired Transfer inform                                                                      | mation:                                                                                                    |
| KASIKORNBANK I                                                                             | PUBLIC COMPANY LIMITED                                                                                                    |
| SWIFT CODE: KAS                                                                            | ITHBK                                                                                                    |
| Account No.: 178-2-9                                                                       | 95444-6                                                                                                    |
| Account Name: Elect<br>Technology Associati                                                | trical Engineer/Electronics, Computer, Telecommunications and Information<br>ion                                                                                            |
| We accept the full pa                                                                      | yment amount stated above. The author must responsible for additional transaction or<br>r making a payment, please follow the link below to upload your receipt or prove of |
| processing fees. After<br>payment information                                              |                                                                                                    |
| processing fees. Afte:<br>payment information<br>Link: http://regservice                   | a sharepointthai com Modules REG UploadPayment aspx?I=20000013                                                                                                    |
| processing fees. After<br>payment information<br>Link: http://regservice<br>Conference inf | e sharepointthai com Modules REG UploadPayment aspx?1=20000013<br>formation: krittika ka@up ac th, roungsan cha@mfu.ac th ,icdamt.tpc@gmail.com                             |

2. Process payment use wired transfer information and use link URL to upload back wired transfer receipt/slip

| Paper Information                          |                                                                                |
|--------------------------------------------|--------------------------------------------------------------------------------|
| Paper Id:                                  | 999                                                                            |
|                                            | test registration                                                              |
| Paper Title:                               |                                                                                |
| Author/Presentor Name:                     | veerasak noonpan                                                               |
| Email:                                     | veerasak.n@hotmail.com                                                         |
| Payment Information                        |                                                                                |
| Author Type:                               | Author regular rate (IEEE/ECTi member any types)                               |
| Membership Type:                           | MEMBER                                                                         |
|                                            | N/A                                                                            |
| Total Payment: (THB)                       | 10500.00                                                                       |
|                                            |                                                                                |
| Payment Method                             |                                                                                |
| Payment Method<br>Payment Method:          | Wired Transfer                                                                 |
| Payment Method<br>Payment Method:<br>Hint: | Wired Transfer<br>Accept only image file (.jpg,.jpeg,.gif,.png) max size 200kb |

1. Select payment method to "Wired transfer" and click "Print Invoice"

| Date:                           | 20 February 2020                                                                          |
|---------------------------------|-------------------------------------------------------------------------------------------|
| To Name:                        | veerasak noonpan                                                                          |
| Email:                          | veerasak.n@hotmail.com                                                                    |
| Full Conference                 | Registration fee:                                                                         |
| Type:                           | Participants/Co-Author                                                                    |
| Total Amount:                   | 6500.00 THB                                                                               |
| Early Registration              | on / Payment is due on 23 February 2020                                                   |
| Wired Transfer i                | nformation:                                                                               |
| KASIKORNBA                      | NK PUBLIC COMPANY LIMITED                                                                 |
| SWIFT CODE:                     | KASITHBK                                                                                  |
| Account No.: 17                 | '8-2-95444-6                                                                              |
| Account Name:<br>Technology Ass | Electrical Engineer/Electronics, Computer, Telecommunications and Information<br>ociation |
|                                 |                                                                                           |

2. Process payment use wired transfer information and use link URL to upload back wired transfer receipt/slip

| Paper Information      |                                                              |
|------------------------|--------------------------------------------------------------|
| Paper Id:              | veerasak.n@hotmail.com                                       |
| Paper Title:           |                                                              |
| Author/Presentor Name: | veerasak noonpan                                             |
| Email:                 | veerasak.n@hotmail.com                                       |
| Payment Information    |                                                              |
| Author Type:           | Participants/Co-Author                                       |
| Membership Type:       | NONE                                                         |
|                        | N/A                                                          |
| Total Payment: (THB)   | 6500.00                                                      |
| Payment Method         |                                                              |
| Payment Method:        | Wired Transfer                                               |
| Hint:                  | Accept only image file (.jpg,.jpeg,.gif,.png) max size 200kb |
| Upload Payment:        | 12839.jpg × Browse                                           |

1. Go to URL: <u>http://regservice.sharepointthai.com</u> and login with registration information

| ECTI DAMT and NCON 2020<br>March 11-14, 2020, Pattaya, Thailand                   |
|-----------------------------------------------------------------------------------|
| Login                                                                             |
| Login Name:                                                                       |
| Password:                                                                         |
| Log in                                                                            |
| For Author: Login with PaperId, password =Author's Email                          |
| For Non-Paper/Observer/Participants/Co-Author: Login with Email, password = Email |
| 2020 © SharePointThai                                                             |

2. For author use paperid as login , email as password For non-author use email as login , email as password

| sak n⊜hotmail com | My Paper/Particip | ant List                   |             |                        |             |                         |                        |       |                |                |                 |              |
|-------------------|-------------------|----------------------------|-------------|------------------------|-------------|-------------------------|------------------------|-------|----------------|----------------|-----------------|--------------|
| shboard           |                   | # Conference Title         | Author Type | Paner Id/Particinant   | Paper Title | Author/Participant Name | Fmail                  | Phone | Payment Type   | Payment Status | Receipt Address | Undated Date |
| Paper List        |                   |                            | 1           | 1                      |             | 1                       | 1                      |       |                |                |                 |              |
|                   |                   | ECTI DAMT and<br>NCON 2020 | Participant | veerasak.n@hotmail.com |             | veerasak noonpan        | veerasak.n@hotmail.com |       | Wired Transfer | Paid/Upload    | <u></u>         | 2/20/2020    |
|                   |                   | NCON 2020                  | Participant | veerasak.n@hotmail.com |             | veerasak noonpan        | veerasak.n@hotmail.com |       | Wired Transfer | Paid/Upload    |                 | 2/20/202     |
|                   | 2020 © ShareP     | ointThai                   |             |                        |             |                         |                        |       |                |                |                 |              |
|                   |                   |                            |             |                        |             |                         |                        |       |                |                |                 |              |
|                   |                   |                            |             |                        |             |                         |                        |       |                |                |                 |              |
|                   |                   |                            |             |                        |             |                         |                        |       |                |                |                 |              |
|                   |                   |                            |             |                        |             |                         |                        |       |                |                |                 |              |
|                   |                   |                            |             |                        |             |                         |                        |       |                |                |                 |              |
|                   |                   |                            |             |                        |             |                         |                        |       |                |                |                 |              |

# Non-Author User – check paper/payment status

1. Go to URL: <u>http://regservice.sharepointthai.com</u> and login with registration information

| ECTI DAMT and NCON 2020<br>March 11-14, 2020, Pattaya, Thailand                                                                                                    |
|----------------------------------------------------------------------------------------------------|
|                                                                                                    |
| Login                                                                                                    |
| Login Name:                                                                                                    |
| Password:                                                                                                    |
| Log in                                                                                                    |
| For Author: Login with PaperId, password =Author's Email                                                                                                    |
| roi Non-raper/observer/randopants/oo-Adulor. Login with Email, password = Email                                                                                                    |
| 2020 © SharePointThai                                                                                                    |
| Login Name:<br>Password:<br>Log in<br>For Author: Login with PaperId, password =Author's Email<br>For Non-Paper/Observer/Participants/Co-Author: Login with Email, password = Email<br>2020 © SharePointThai |

2. For author use paperid as login , email as password For non-author use email as login , email as password

| otmail.com | My Paper/Par | ticipant I | ist              |             |                        |             |                         |                        |       |                |                |                 |              |
|------------|--------------|------------|------------------|-------------|------------------------|-------------|-------------------------|------------------------|-------|----------------|----------------|-----------------|--------------|
|            | #            | #          | Conference Title | Author Type | Paper Id/Participant   | Paper Title | Author/Participant Name | Email                  | Phone | Payment Type   | Payment Status | Receipt Address | Updated Date |
| st 🔸       |              |            |                  |             |                        |             |                         |                        |       |                |                |                 |              |
|            |              |            | ECTI DAMT and    | Participant | veerasak.n@hotmail.com |             | veerasak noonpan        | veerasak.n@hotmail.com |       | Wired Transfer | Paid/Upload    |                 | 2/20/2020    |
|            |              |            |                  |             |                        |             |                         |                        |       |                |                |                 |              |
|            |              |            |                  |             |                        |             |                         |                        |       |                |                |                 |              |
|            |              |            |                  |             |                        |             |                         |                        |       |                |                |                 |              |
|            |              |            |                  |             |                        |             |                         |                        |       |                |                |                 |              |